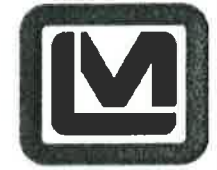

**LUDLUM MEASUREMENTS, INC** 501 OAK STREET, P.O. BOX 810 SWEETWATER, TEXAS 79556 325-235-5494, FAX: 325-235-4672

# **Calibration and Testing Procedure**

Model: 54 and 54-1

Dial: none

| Revision 0                           |  |
|--------------------------------------|--|
| Written by:                          |  |
| Approved by: Jour Alu Randal Stevens |  |
| Q/A Approval: Larry Hillis           |  |

1

Date: 01/18/2012Date: 18JAN12Date: 19JW'12

#### Table of Contents

| 1.   | Gather sources and Model 54(-1) calibration/testing source fixture |
|------|--------------------------------------------------------------------|
| 2.   | Perform HV calibration using FOM HV Calibration Tool               |
| 3.   | Determine Efficiency4                                              |
| 4.   | Save Efficiency Report4                                            |
| 5.   | Set Isotope Mix to 100% of the first source4                       |
| 6.   | Note Sum Channel Efficiency [E]4                                   |
| 7. A | .cquire Background Count                                           |
| 8.   | Acquire Activity Estimate                                          |
| 9.   | Fill out Model 54(-1) Activity Estimate Worksheet                  |
| 10.  | Acquire Background Count                                           |
| 11.  | Perform Source Check using the first source5                       |
| 12.  | Set Isotope Mix to 100%                                            |
| 13.  | Repeat the process for all sources                                 |
| 14.  | Save and Print Worksheets6                                         |
| 15.  | Set the Isotope Mix to the desired operating mix                   |
| 16.  | Perform six normal operating count checks                          |
| 17.  | Save Reports6                                                      |
| 18.  | Collect Saved Model 54(-1) Unit Data6                              |

## Model 54 (-1) Calibration and Testing

| 19. | Complete Calibration Paperwork                | .6 |
|-----|-----------------------------------------------|----|
| 20. | Save Calibration and Checkout Data to Network | .6 |

# 1. Gather sources and Model 54(-1) calibration/testing source fixture

- a. Model 54 Calibration/Testing Source fixture
  - i. Part Number = 4540-352

## b. Desired Calibration Source

i. A source of the desired isotope in the desired range of 2X - 10X background

# 2. Perform HV calibration using FOM HV Calibration Tool

- a. Use the source(s) to perform an HV calibration
- b. Navigate to the HV FOM window
- c. Setup the FOM determination parameters as follows
  - i. Background Count Time = 60 seconds
  - ii. Source Count Time = 60 seconds
  - iii. All detectors selected
  - iv. Enter the appropriate source size in DPM
  - v. HV Start = 650
  - vi. HV End = 950
  - vii. HV Increment = 25

## NOTE: The above numbers are guidelines that may be adjusted

- d. Ensure all sources and other items that may cause background fluctuation are clear of the area
- e. Place the calibration fixture inside the Model 54
- f. Start the HV FOM determination
- g. When background counting is complete, place source in Model 54 as prompted and continue
- h. Once complete, set the HV for each detector at the recommended HV value NOTE: High Voltage may be set at a value other than the recommended HV value presented by the FOM HV tool. The value presented is a guideline, not a requirement.
- i. Save the associated report

# 3. Determine Efficiency

- a. Use the source(s) to perform an efficiency determination
- b. Navigate to the Efficiencies window
- c. Set up the Efficiencies Calibration with the below parameters
  - i. Background Count Time = 60 seconds
  - ii. Source Count Time = 60 seconds
  - iii. All detectors selected (including Sum Channel)

**NOTE:** The above numbers are guidelines that may be adjusted

- d. On the Sources tab enter the source(s) data as one of the available sources and save
- e. On the Efficiencies tab select the newly saved source and the Free Air configuration
- f. Ensure all sources and other items that may cause background fluctuation are clear of the area
- g. Place the calibration fixture inside the Model 54
- h. Start the efficiency test
- i. When background counting is complete, place source in Model 54 as prompted and continue

# 4. Save Efficiency Report

a. Once all sources' efficiency calibrations are complete, save the associated report

# 5. Set Isotope Mix to 100% of the first source

# 6. Note Sum Channel Efficiency [E]

- a. Found under the Efficiencies tab on the Efficiencies window
- b. Also found under the Calculations tab on the Radiological setup window

## 7. Acquire Background Count

a. Press the Update button on the Setup Menu

## 8. Acquire Activity Estimate

a. Acquire activity estimate from scaler window using the first source

# 9. Fill out Model 54(-1) Activity Estimate Worksheet

- a. It is recommended that a laptop or tablet be taken to the instrument being calibrated to allow for easy data entry
- b. The worksheet is located at <u>http://www.ludlums.com/images/stories/Calibration-Worksheets/M54-</u> <u>1\_Calibration\_Testing\_Worksheet\_for\_Customers.xlsx</u>
- c. Calculations are preformed automatically
  - i. Determine source activity in decays per second (also becquerels) [S]
  - ii. Note Activity Estimate value in dps [A<sub>E</sub>]
  - iii. Determine Activity Error in dps  $[S A_E = A_X]$
  - iv. Determine Gross Activity in dps  $[G_C / E = G_A]$
  - v. Determine error as a percentage of total counts/decays  $[A_X / G_A * 100\% = R]$
  - vi. Acceptable Error Range is  $\pm 5\%$

## 10. Acquire Background Count

a. Press the Update button on the Setup Menu

## 11. Perform Source Check using the first source

12. Set Isotope Mix to 100%

## 13. Repeat the process for all sources

## 14. Save and Print Worksheets

a. Once all sources' Activity Estimate and Source Check Worksheets are completed, save a copy of the Excel file and print a copy if desired

# 15. Set the Isotope Mix to the desired operating mix

## 16. Perform six normal operating count checks

- a. Perform three counts with a desired test source
- b. Perform three empty chamber counts
- c. Ensure all counts and associated contamination checks give appropriate results (alarm when source in chamber, clean otherwise)

# 17. Save Reports

a. If all tests are passed, save the System Setup and Calibration reports

# 18. Collect Saved Model 54(-1) Unit Data

a. Collect saved data as desired

# **19. Complete Calibration Paperwork**

a. Complete any desired additional calibration paperwork

# 20. Save Calibration and Checkout Data to Network

a. Save data according to company requirements